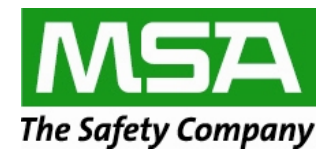

# **For MSA Sales and Distributors only**

Take advantage of the FedEx Office Corporate Account program For MSA

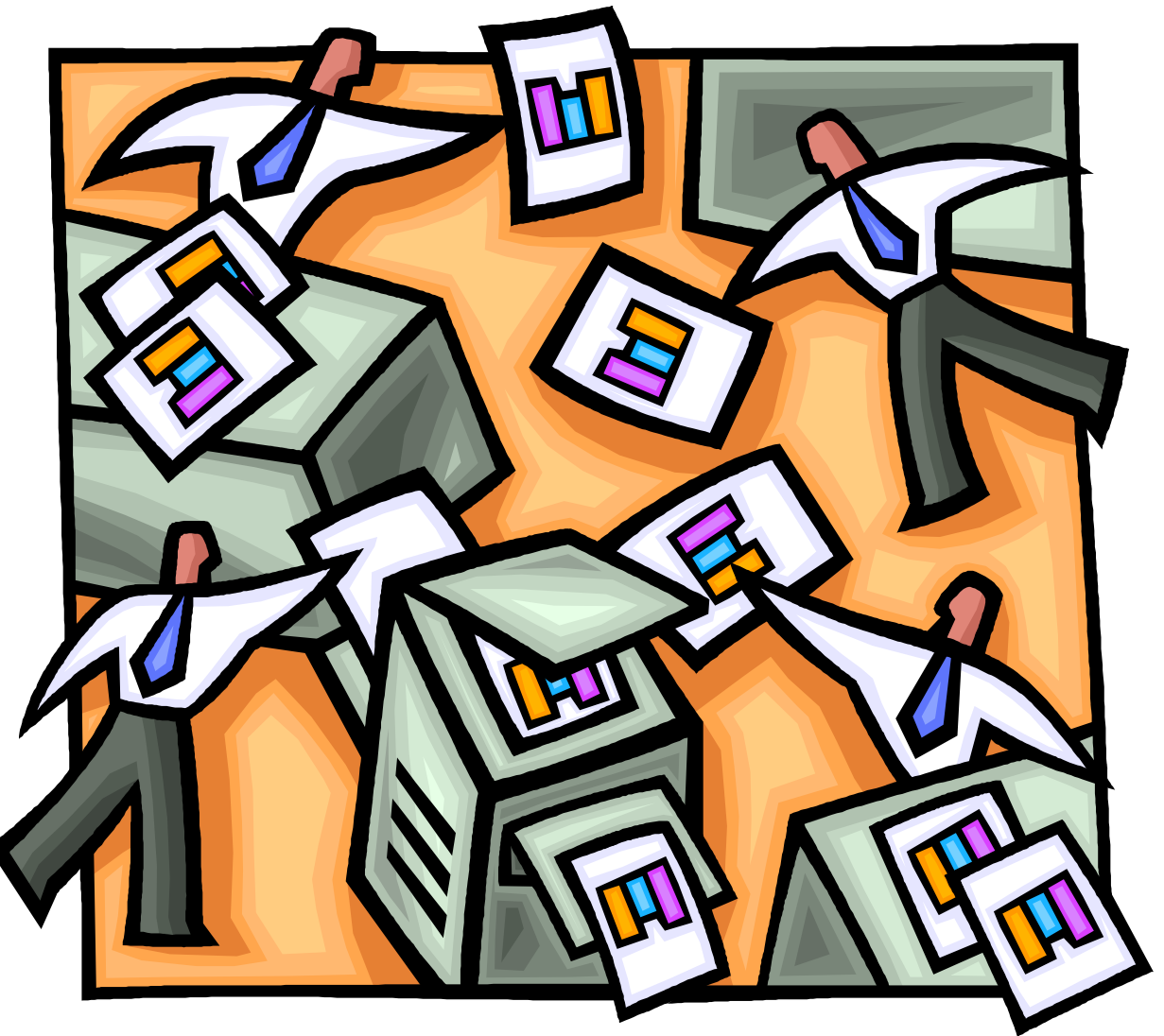

With MSA DocStore, you can get the right documents to the right people at the right time.

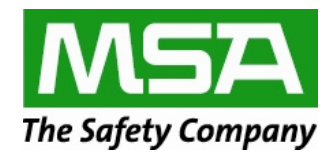

**Logging on to the MSA DocStore order site** – by logging on with the msaguest username you are already set to receive the discount pricing

Open your browser and go to the MSA DocStore order site: www.MSAsafety.com/printondemand

Type your username and password: Username: msaguest Password: p@ssword

Coder Documents

Lipload & Print

order Documents

Lipload & Print

order Interdocument

Manage Orders
Coder State Orders

Starting a new order, click > Upload & Print

You can also track your orders from this screen. Click >Track Orders and fill in the information

> Start Your Order

Click > **Upload from your computer**, to choose a file from your computer.

|     | Add File(s)                             |
|-----|-----------------------------------------|
| Sel | ect one or more files from your compute |
| 1   | Upload from your computer               |

> Locate the file you want added to your job. Files can be a maximum of 100 MB.

You can add multiple files to your print job, click > Set up another Document.

|                                                | 2 |                   | 3     |                   |
|------------------------------------------------|---|-------------------|-------|-------------------|
| Add Or Select Files                            |   | Set Print Options |       | Add to Cart       |
| FedEx Quick Start Guide.doc                    |   |                   |       | Set Print Options |
| <br>Add files to this document from My Compute | [ |                   | ***** |                   |

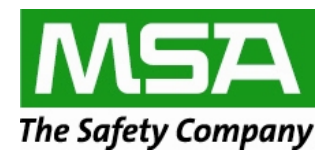

### Click >Set Print Options for the document

At this screen, you can change the file name, choose your printing options, add special instructions, edit the print quantity, and see the estimated price. You will also see an example of your document on the right.

| The Safety Company                         | Office® Print Online Corp     | orate   | Welcome, Guest Log out   Support                                                                                                    | ice    | . ≯   |
|--------------------------------------------|-------------------------------|---------|----------------------------------------------------------------------------------------------------|--------|-------|
| Home Upload & Print                        | 1                             |         | <u>Track</u> • 🕁 <u>N</u>                                                                                                    | vly Ca | art C |
| FedEx Quick Start Guide                    | .doc rename                   | 0       | Add Or Select Files 3 Add to Cart                                                                                                    |        | -1    |
| ► Files                                    | One                           |         |                                                                                                    | -      |       |
| ► Paper & Print Color                      | Laser White (32 b)/Full Color |         |                                                                                                    |        |       |
| <ul> <li>Single or Double Sided</li> </ul> | Single                        |         | The Safety Company                                                                                                    |        |       |
| <ul> <li>Prints per Page</li> </ul>        | One                           |         | Quick Start Guide to the MSA FedEx Print on Demand                                                                                                    |        |       |
| ► Collation                                | Collated                      |         | <ul> <li>Log onto the system at <u>www.MSAsafety.com/onintendemand</u> using the following logon<br/>information:</li> </ul>                                                                                                    |        |       |
| ► Binding, Stapling & Covers               | (None)                        |         | Username: maguest     Paseword, p@ssword                                                                                                    |        |       |
| <ul> <li>Hole Punching</li> </ul>          | None                          |         | Start Your Duter                                                                                                    |        |       |
| ► Cutting                                  | None                          |         | Click Upload & Print to start your order     Click Upload from your computer to choose your files.     To add multiple files to your print job, click. Set up another document.                                                                                                    |        |       |
| ► Folding                                  | None                          |         | Set Print Options<br>4. City Bet Print Dations to indicate how you want the final-bit document to look by selecting                                                                                                    |        |       |
| ► Lamination                               | None                          |         | Orthod and initiality applications. There are necessary to a second and a constrainty of out-of-presence of a second and a constrainty of out-of-presence of a second and a constrainty of out-of-presence of a second and a constrainty of out-of-presence of a second and a constrainty of out-of-presence of a second and a second and as second and as second and and as second and as second and and as second and and and and and and and and and a |        |       |
| <ul> <li>Tabs &amp; Inserts</li> </ul>     | (None)                        | 4       | <ol> <li>An image of you like will be shown on the Print Options page.</li> <li>Click Add to Cart when you have completed downloading files and setting options.</li> </ol>                                                                                                    | III    |       |
|                                            |                               |         | Shopping Carl<br>7. If your need to make changes click <b>Wew%</b><br>8. When ready to piece your order; click <b>Check Out</b> .                                                                                                    |        | 1     |
|                                            |                               |         | Shipping & Production Details<br>9. Select your preferred delevery method (Standard lead-time is 8 hrs. piesae apently if needed                                                                                                    |        |       |
|                                            |                               |         | accored<br>10 Select the Product Location as well as the Dalivery Location.<br>a. Prok up at a FedEx-location<br>b. Shop via FedEx for subprom more than 25 miles with a nominal fee                                                                                                    |        |       |
|                                            |                               |         | <ol> <li>Local control year into explaning which in 22 miles abused for the induction of the interval of the interval information, select Continue.</li> </ol>                                                                                                    |        |       |
|                                            |                               |         | Confirm Your Order<br>12. Review your order and confirm your order is correct. Select Submit Order.                                                                                                    |        |       |
|                                            |                               |         | Thank You<br>13. Once you have placed your order, you will receive a confirmation email.                                                                                                    |        |       |
|                                            |                               |         | Detailed directions available on the Gesure lab of the Asset Library, see buildin # 5555-564                                                                                                    |        |       |
| Add Special Instructions                   | Estimated Price               |         | ID 9995-803 CM8A 2012                                                                                                    |        |       |
| Quantity 1                                 | \$0.41                        |         |                                                                                                    | •      |       |
| Pook                                       | Add to Cort                   | •       |                                                                                                    | •      |       |
| DOWN                                       | Add to Gait                   | Preview | 1 of 2 Zoom - 1 +                                                                                                    | X      |       |

> Click > Add to Cart when you have completed downloading files and setting options.

| Documents                               | Quantity |         | Unit Price | Subtotal | Discount (?)                                        | Document Total                          | Options                 |
|-----------------------------------------|----------|---------|------------|----------|-----------------------------------------------------|-----------------------------------------|-------------------------|
| FedEx update guide.docx                 | 10       | a.<br>W | \$4.14     | \$41.40  | \$(16.56)                                           | \$24.84                                 | View/Edit x             |
| FedEx Quick Start Guide.doc             | 10       | a<br>v  | \$0.69     | \$6.90   | \$(2.76)                                            | \$4.14                                  | View/Edit x             |
| tinue Shopping: Set up Another Document |          |         |            | Es       | timated Price:                                      | \$28.98                                 |                         |
|                                         |          |         |            | Docupack | ument prices displayed<br>ing & handling (if applic | are estimated and do n<br>able) or tax. | at include shipping and |

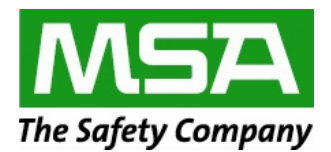

> You can still make changes, click >View/Edit

Estimated Price will be displayed at the bottom, does not include shipping/tax.

> When you have completed your order click > Check Out

| Review Your Cart                                                                                                    | Delivery                | Payment Order                  | Complete                                            |                                                              |
|----------------------------------------------------------------------------------------------------|-------------------------|--------------------------------|-----------------------------------------------------|--------------------------------------------------------------|
| FedEx Office cannot offer local courier delivery to a residence. Must l                                                             | e a business address.   | Cart                           |                                                     | Edit                                                         |
| Delivery Method: Pick up at a FedEx Office location                                                                                 |                         | Documents                      | Quantity                                            | Price                                                        |
| Order Due Time: in 24 hours                                                                                                    |                         | FedEx Quick Start Guide.doc    | 10                                                  | \$7.5                                                        |
| Please note the time selected is for printing/finishing your order.<br>Additional time is required for shipping and local delivery. | FedEx update guide.docx | 10                             | \$45.0                                              |                                                              |
| Search by: Zip Code Go or Oity, State or Street A                                                                                   | ddress v                | Si<br>Di<br>Si<br>Packing & Hi | btotal<br>count<br>ipping<br>ndling<br>Tax<br>Total | \$52.5<br>\$(23.5)<br>\$<br>\$<br>\$<br>\$<br>\$<br>\$<br>\$ |
| Back                                                                                                    |                         |                                | Contin                                              | ue                                                           |

Delivery Method: Select your delivery method Choose your preferred delivery and office location.

#### You can choose:

- 1 Pick up at a FedEx location
  - Enter the zip code and choose the location
- 2 Ship via FedEx for delivery to your chosen location
- 3 Local Delivery for delivery within 25 miles

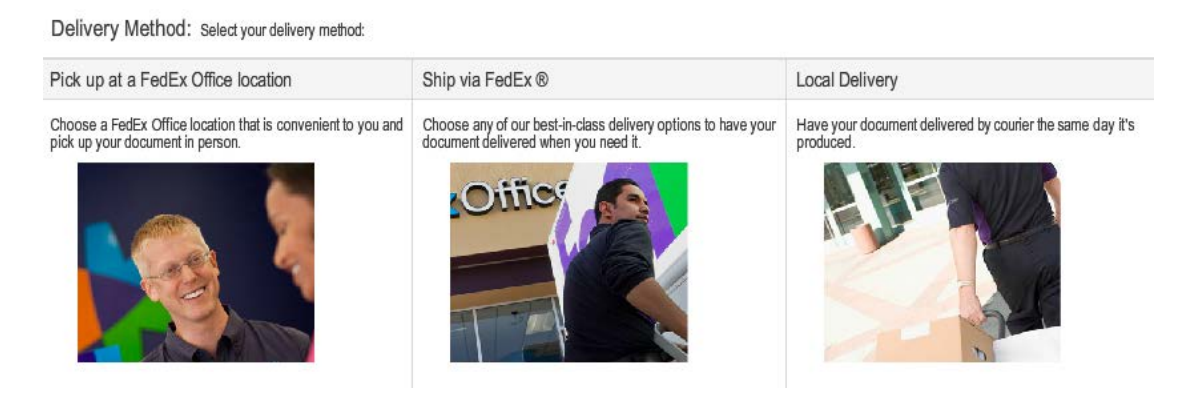

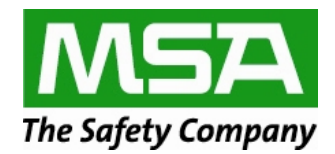

| Home Uplo                              | ad & Print                                     |                                      |                             |          |                             | Track • 1       | My Cart              |
|----------------------------------------|------------------------------------------------|--------------------------------------|-----------------------------|----------|-----------------------------|-----------------|----------------------|
| 0                                      | Review Your Cart                               | Delivery                             | 3 Payment                   |          | (4) Order                   | Complete        |                      |
| FedEx Office cann                      | ot offer local courier delivery to a residence | e. Must be a business address.       |                             |          | Cart                        |                 | Edit                 |
| Delivery Methor                        | d: Local Delivery                              | v                                    |                             |          | Documents                   | Quantity        | Price                |
| Production Time a                      | and Location: in 24 hours   Mars PA Cran       | berry 19095 Perry Hwy Mars, PA 1604  | 19403                       | -        | FedEx Quick Start Guide.doc | 10              | \$6.90               |
| Contact Info:<br>Who should we contact | ct for questions regarding the order?          | Recipient:<br>Who should receive the | e order?                    |          | FedEx update guide.docx     | 10              | \$41.40              |
| Same As Recipient                      | Clear                                          | Same As Contact                      | Clear                       | * requir | Su<br>Dis                   | btotal<br>count | \$48.30<br>\$(19.32) |
| * First Name:                          | Donna                                          | Th                                   | is is a business address    |          | Sh                          | ipping          | \$0.00               |
| * Last Name:                           | Schutte                                        | * First Name:                        | Donna                       |          | Packing & Ha                | nding           | ş                    |
| Company:                               | MSA                                            | *Last Name:                          | Schutte                     |          |                             | Total           | \$28.98              |
| * Address 1:                           | 1000 Cranberry Woods Drive                     | Company:                             | MSA                         | -        |                             |                 |                      |
| Address 2:                             |                                                | * Address 1:                         | 1000 Cranberry Woods Drive  |          |                             |                 |                      |
| * City:                                | Cranberry Two                                  | Address 2:                           |                             |          |                             |                 |                      |
| * State:                               | PA V                                           | * City:                              | Cranberry Twp.              |          |                             |                 |                      |
| *ZIP:                                  | 16066                                          | * State:                             | PA V                        |          |                             |                 |                      |
| * Country:                             | US                                             | * ZIP:                               | 16066                       |          |                             |                 |                      |
| * Phone:                               | 724-776-8800 Ext.:                             | * Country:                           | US                          |          |                             |                 |                      |
| * Email:                               | donna schutte@msasafety.com                    | * Phone:                             | 724-776-8800 Ext.:          |          |                             |                 |                      |
|                                        |                                                | * Email:                             | donna.schutte@msasafety.com |          |                             |                 |                      |
| 1                                      |                                                | 101                                  |                             | •        |                             |                 |                      |

## > Enter the contact and Recipient details, and any Delivery Instructions. Then click > Continue

# > Choose your payment option

| Payment |                 |               |     |
|---------|-----------------|---------------|-----|
|         | Payment Method: | Pay at Center | ▼ ? |

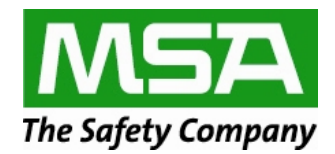

### > If all information is correct after reviewing - click > Submit Order

You then see an overview of your completed order.

You can also click > Place another order if you have more items to order.

| Thank you for your order                                                                                                    |                                                                                                    | View Receipt                                                                                                    |
|----------------------------------------------------------------------------------------------------|----------------------------------------------------------------------------------------------------|----------------------------------------------------------------------------------------------------|
| Order Number: 1012073980768200<br>Order Summary                                                                                                    |                                                                                                    | Payment                                                                                                    |
| Documents                                                                                                    | QTY PRICE                                                                                                    | Payment Method: Pay at Center                                                                                                    |
| FedEx update guide.docx 6 pages, 10 copies, Collated, Single sided, Black & white, Standard, Standard White 20#, No bindings or finishes, 0 tabs, 0 inserts          | 10 \$45.00                                                                                                    | A FedEx Office team member will contact you prior to<br>production if there are any questions regarding your order.                                                                                  |
| FedEx Quick Start Guide.doc<br>1 page, 10 copies, Collated, Single sided, Black & while, Standard, Standard White 20#, No bindings or<br>finishes, 0 tabs, 0 inserts | 10 \$7.50                                                                                                    | Pickup/Delivery     Requested Pick Up: 11/10/12, 10:42 AM (GMT-5)                                                                                                    |
|                                                                                                    | Subtotal         \$52.50           Discount         \$(23.52)           Shipping         \$-           Packing & Handling         \$-           Tax         \$-           Total         \$28.98 | Delivery Method: Pick up at a FedEx Office location<br>FedEx Office Center: 19095 Peny Hwy<br>Mars, PA 160469403<br>(724) 775-1999<br><u>View Map</u><br>usa0528@fedex.com<br>Contact: Donna Schulte |
|                                                                                                    | Actual shipping and packing &<br>handling fee is displayed.                                                                                                    | MSA<br>1000 Cranberry Woods Dr.<br>Cranberry Twp, PA 16066<br>(724) 776-8800                                                                                                    |
|                                                                                                    |                                                                                                    | Place Another Order                                                                                                    |

> You will receive a confirmation email with your order details.